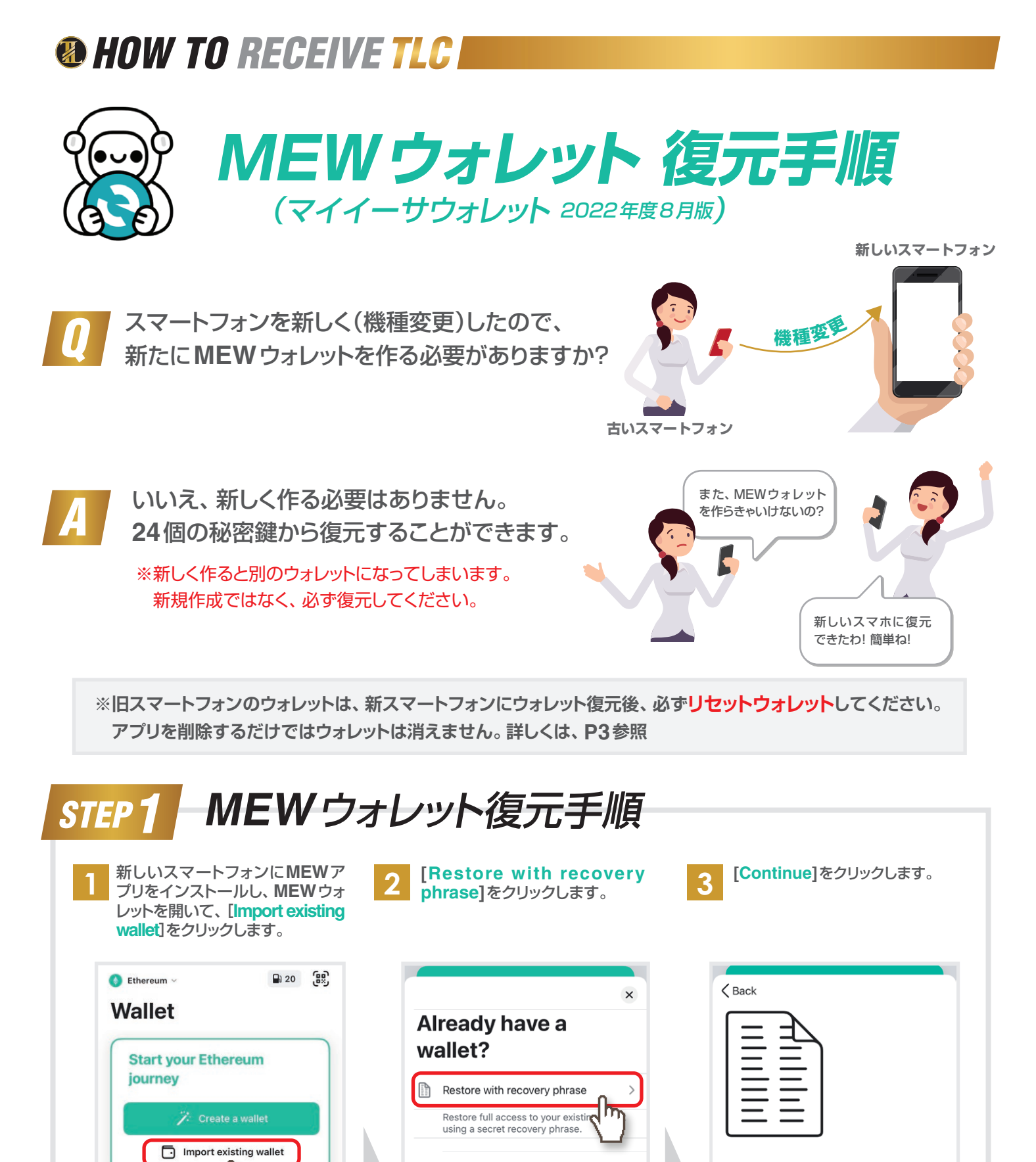

# Do you have your recovery phrase handy?

Recovery phrase is a 24 word phrase that you wrote down when you backed up your wallet.

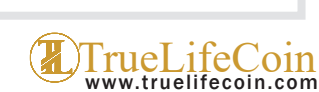

•

 $\mathbf{h}$ 

Ī

What is Ethereum?

Absolute beginner's guide

Import a watch-only account

functionality >

Watch-only accounts have limited

>

# HOW TO RECEIVE TLC

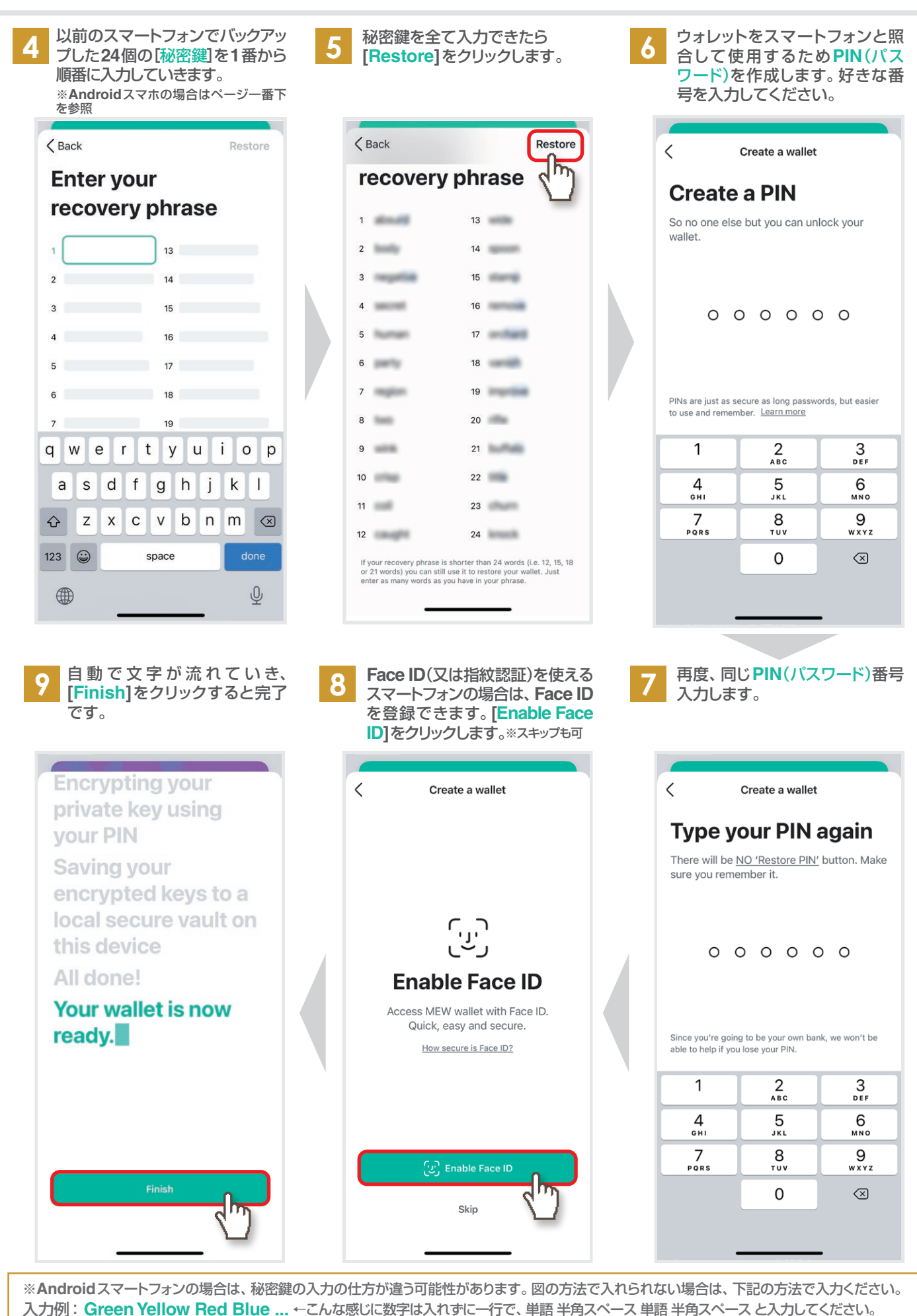

TrueLifeCoin www.truelifecoin.com

# HOW TO RECEIVE TLC

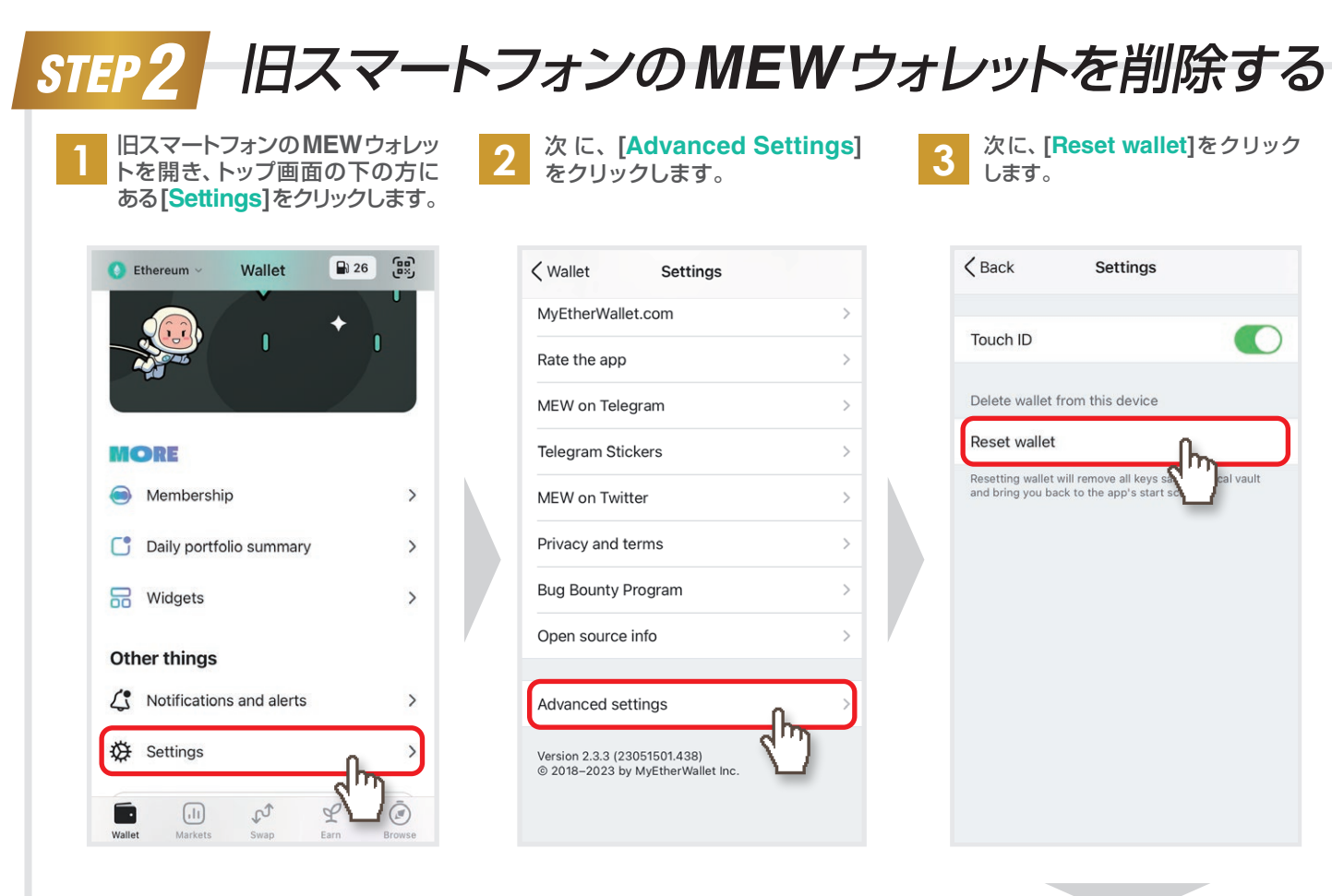

## サブアカウントの復元について

#### 秘密鍵で復元したのち、サブアカウントを追加する

もし、MEWウォレットで複数のアカウントを作成していて、秘密鍵で復元した場合、サブアカウントは表示されません。復元したのち、アカウントを追加すれば、以前に追加したアカウント(サブアカウント)と同じものが復元されます。

## 注意事項

#### 旧スマートフォンのウォレットは必ず削除してください

使わないMEW ウォレットアカウントは削除するようにしてください。復元しただけでは、旧スマートフォンからも、ウォレット操作ができる状態になっています。新スマートフォンに移行できた時点で、旧スマートフォンから削除するように徹底しましょう。 ※機種変更等で、携帯ショップでデータ移行してもらった場合、MEW ウォレットは完全に移行されていません。一度リセットウォレットし、復元してください。

#### 秘密鍵とPIN(パスワード)は必ずメモを

秘密鍵は、スマホの機種変更、MEMウォレットを移動するなどで再インストールが 必要になったときに必要になり、この情報を失うと、ウォレットを元に戻すことはで きなくなります。必ず全ての数字と単語をメモし、大事に保管しておいてください。

#### 秘密鍵は復元のときにしか聞かれません

もし、Webサイトやメールなどで秘密鍵を聞いてくるようなことがあれば、詐欺を疑ってください。秘密鍵(recovery phrase)は、復元のときにしか使用しません。復元以外で秘密鍵を聞いてきても、絶対に入力及び教えないでください。秘密鍵を教えるということは、財布を渡すということです。

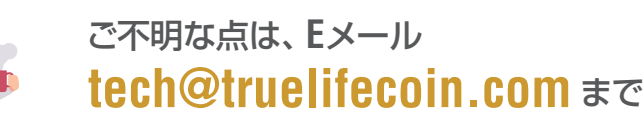

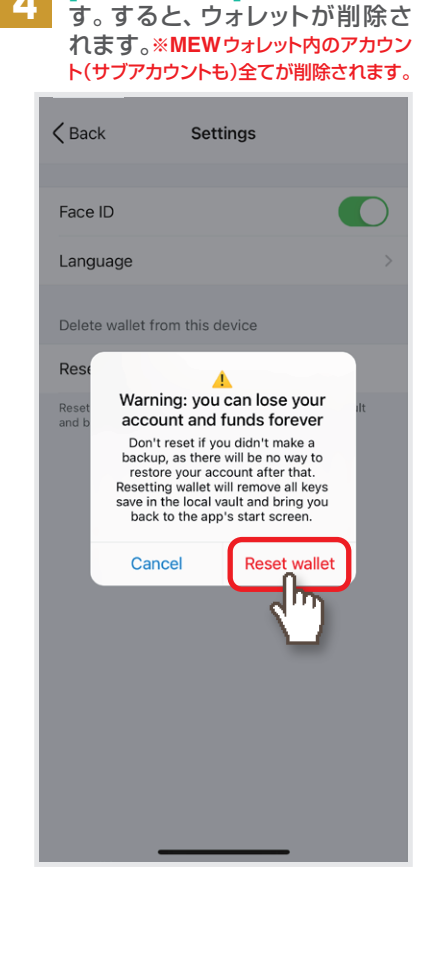

[Reset wallet]をクリックしま